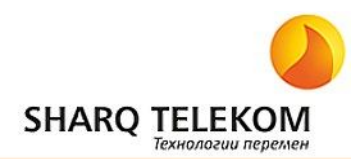

## НАСТРОЙКА РОУТЕРА ТР-LINK TL-WR340GD

1. Для того чтобы приступить к настройке модема, нужно выставить следующие значения в параметрах сетевого подключения:

Пуск — Настройка — Панель управления — Сетевые подключения — Подключение по локальной сети (правой кнопкой мыши) - Свойства — Протокол интернета (TCP/IP) — Свойства — Использовать следующий IP адрес:

| Общие Проверка подлинности Дополнительно                                                                                                    |                                                                                                    |                                                                                      |
|----------------------------------------------------------------------------------------------------|----------------------------------------------------------------------------------------------------|--------------------------------------------------------------------------------------|
| Подключение через:                                                                                                    |                                                                                                    |                                                                                      |
| NVIDIA nForce Networking Controller                                                                                                    | Свойства: Протокол Интерне                                                                                                    | та (ТСР/ІР) 🛛 🛜                                                                      |
| Компоненты, используемые этим подключением:                                                                                                    | Общие                                                                                                    |                                                                                      |
| <ul> <li>Клиент для сетей Microsoft</li> <li>Спужба доступа к файлам и принтерам сетей М</li> <li>Планировшик пакетов QoS</li> <li>Протокол Интернета (TCP/IP)</li> </ul> | Параметры IP могут назначаться<br>поддерживает эту возможность.<br>IP можно получить у сетевого ад<br>О Получить IP-адрес автомати                                | а автоматически, если сеть<br>В противном случае параметры<br>министратора.<br>чески |
| Установить Удалить Свойст                                                                                                    | Использовать следующий Ів                                                                                                    | P-agpec:                                                                             |
| Описание                                                                                                    | IP-agpec:                                                                                                    | 192.168.1.2                                                                          |
| Протокол ТСР/ІР - стандартный протокол глобальнь                                                                                                    | Маска подсети:                                                                                                    | 255.255.255.0                                                                        |
| сетей, обеспечивающий связь между различными<br>взаимодействующими сетями.                                                                                                | Основной шлюз:                                                                                                    |                                                                                      |
| При подключении вывести значок в области уведом<br>Уведонлять при ограниченном или отсутствующем<br>подключении<br>ОК<br>ОК                                               | Получить адрес DNS-сервера автоматически<br>Использовать следующие адреса DNS-серверов;           Предпочитаемый DNS-сервер;           Альтернативный DNS-сервер; |                                                                                      |
|                                                                                                    |                                                                                                    | Дополнительно                                                                        |
|                                                                                                    |                                                                                                    | ОК Отмена                                                                            |

2. Откройте любой интернет браузер и наберите в адресной строке 192.168.1.1, появится табличка наберите там login: admin password: admin (по умолчанию). Далее нажмите кнопку «ОК»

| Тодключение                                                              | к 192.168.1.1                                                                                                    | ? 🛽                              |
|--------------------------------------------------------------------------|----------------------------------------------------------------------------------------------------|----------------------------------|
| 1                                                                        | U                                                                                                    |                                  |
| Для входа на се<br>нужны имя поль:<br>Предупреждении<br>пользователя и и | овер 192.168.1.1 по адресу D<br>зователя и пароль.<br>в: Сервер требует передачи<br>пароля через небезопасное с<br>а общиная продоласное с | OSL Router<br>имени<br>оединение |
| (будет выполне)<br>По <u>л</u> ьзователь:                                |                                                                                                    | ности).                          |
| Пароль:                                                                  | ·····                                                                                                    |                                  |
|                                                                          | Сохранить пароль                                                                                                    |                                  |
|                                                                          |                                                                                                    |                                  |
|                                                                          | ОК                                                                                                    | Отмена                           |

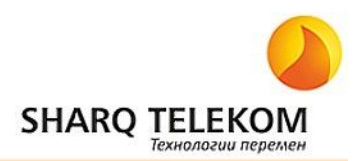

- 3. Зайдя на Web интерфейс устройства выбираем меню «Network» и далее подменю «WAN».
- 4. Настраиваем тип подключения. В строке «WAN Connection Type» выбираем подключение «Dual Access/Russia PPPoE». Далее в строки «User Name» и «Password» вписываем имя пользователя и пароль согласно Договора на оказание услуг. Выбираем тип подключения к серверу авторизации «Dynamic IP». В строке «WAN Connection Mode» ставим галочку напротив «Connect Automatically». Нажимаем «Save»

| nutes (0 means remain active at all times.) |
|---------------------------------------------|
|                                             |
|                                             |
|                                             |
| : 0 (HH:MM) to 23 : 59                      |
|                                             |
| nutes (0 means remain active at all times.) |
| onnected                                    |
|                                             |

5. Для доступа ко всем ресурсам сети вам нужно задать маршрутизацию. Переходим в меню «Static Routing». В большинстве случаев роутер получит маршруты автоматически. Если это не произошло, то вам нужно будет просто добавить необходимый маршрут. При этом используйте следующие параметры:

Destination IP Address: 10.3. 0.0Subnet Mask:255.255.255.0 (для Самарканда 255.255.254.0)Gateway IP Address:10.3.х.1, где шлюз х зависит от Вашей АТСАдресашлюзовдля каждойАтресашлюзовдля каждойhttp://myforum.uz/topic/30618/..

| Sta | tic Routing            |               |                 |         |               |
|-----|------------------------|---------------|-----------------|---------|---------------|
| ID  | Destination IP Address | Subnet Mask   | Default Gateway | Status  | Modify        |
| 1   | 10.3.0.0               | 255.255.255.0 | 10.3.20.1       | Enabled | Modify Delete |
| Add | New Enable All Disal   | Delete All    |                 |         |               |

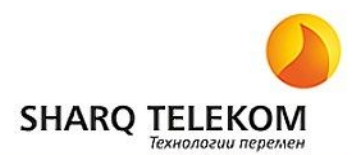

6. Для настройки беспроводной части сети откройте меню «Wireless».

| SSID:            | UCA Net                                                                                                 |
|------------------|----------------------------------------------------------------------------------------------------|
| Region:          | Russia                                                                                                  |
| Warning:         | Ensure you select a correct country to conform local law.<br>Incorrect settings may cause interference. |
| Channel:         | 6                                                                                                    |
| Mode:            | 54Mbps (802.11g)                                                                                        |
|                  | Enable Wireless Router Radio                                                                            |
|                  | Enable SSID Broadcast                                                                                   |
|                  | 🗖 Enable Bridges                                                                                        |
|                  | Enable Wireless Security                                                                                |
| Security Type:   | WPA-PSK/WPA2-PSK                                                                                        |
| Security Option: | Automatic                                                                                               |
| Encryption:      | Automatic                                                                                               |
| PSK Passphrase:  |                                                                                                    |
| (                | (The Passphrase is between 8 and 63 characters (ong)                                                    |

Здесь Вам нужно задать:

- SSID: Имя беспроводной сети, которое будет отображаться (Например, UCANet)

- Region: Выбрать свое место нахождения.

Канал и Режим работы оставьте без изменения.

- 7. Для того, чтобы беспроводное соединение было защищенным, нужно настроить параметры безопасности. Для этого поставьте галочку напротив Enable Wireless Security.
- 8. Выберите тип шифрования: WEP (Wired Equivalence Privacy) или WPA (Wi-Fi Protected Access)
  - 8.1 Для типа шифрования WEP можно задать формат символов ASCII или Hexadecimal (шестнадцатеричный). Различия между "64-bit WEP" и "128-bit WEP" состоит лишь в количестве задействованных символов (см. таблицу ниже):
    - 128-битный ключ: 13 символов в формате ASCII.
    - 64-битный ключ: 5 символов.

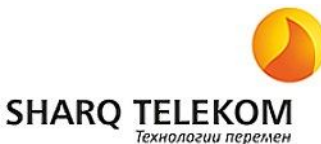

| Тип шифрования                  | Bit              | Format                                               | Описание                                              |
|---------------------------------|------------------|------------------------------------------------------|-------------------------------------------------------|
| WEP (Wired Equivalent           | 64               | Hexadecimal digits                                   | 10 символов ( 0-9, A-F, a-f )                         |
| Protection)                     | ASCII characters | 5 любых печатных символа, за исключением: & <§,<br>\ |                                                       |
| 128                             | 128              | Hexadecimal digits                                   | 26 символов ( 0-9, A-F, a-f )                         |
|                                 |                  | ASCII characters                                     | 13 любых печатных символа, за исключением: &<br><§, \ |
| WPA-PSK, WPA2-PSK, Mixed<br>WPA |                  | Hexadecimal digits                                   | От 8 до 63 символов ( 0-9, A-F, a-f )                 |
|                                 |                  | ASCII characters                                     | 64 любых печатных символа, за исключением: & <§, \    |

- 8.2 Вариант шифрования WPA с методом TKIP вкратце заключается в том, что 128-битные ключи автоматически генерируются при посылке каждых 10 килобайт данных. Общее число ключей исчисляется сотнями миллиардов. Режим WPA-PSK поддерживает заранее созданные ключи (Pre-Shared Keys). Этот ключ, как и ключ в режиме WEP, задаётся на всех клиентских машинах и точке доступа, чтобы обеспечить первичную идентификацию станций.
- 9. Введите ключ беспроводной сети в поле PSK Passphrase и нажмите «Save».